## **GovTrip - New Employee Quick Tips for Getting Started**

ADVICE FROM USDA TRAVEL PROS:

"Set up your profile & start your authorization for travel early to reduce travel costs and stress"

| Step         How To           1. Gather start up<br>information         > Ask your supervisor/manager or Agency FATA<br>• For the name of routing list that includes your "Approving Officials" (who will<br>approve your travel authorizations and vouchers)           0         For the name of routing list that includes your "Approving Officials" (who will<br>approve your travel authorizations and vouchers)           0         For the name of routing your owhich your expenses will usually apply           0         If you don't need/have a Travel Card (called "GovCC-1" in GovTrip) and how<br>to apply           2. Establish your e-<br>Authentication user         Ask your supervisor/manager, Agency FATA,<br>Or call : 360-473-3642           3. Have your GovTrip<br>account created         She for how to's specific to your agency /<br>Click for GovTrip System Training or GovTrip Training - Document Processing Manuals<br>Click for GovTrip System Training or GovTrip Training - Document Processing Manuals<br>Click for GovTrip System Training or GovTrip Training - Document Processing Manuals<br>Click for GovTrip System Training or GovTrip Training - Document Processing Manuals<br>Click for GovTrip System Training or GovTrip Training - Document Processing Manuals<br>Click for GovTrip System Training or GovTrip Training - Document Processing Manuals<br>Click for GovTrip System Training or GovTrip Training - Document Processing Manuals<br>Click for GovTrip System Training or GovTrip Training - Document Processing Manuals<br>Click for GovTrip System Training or GovTrip Training - Document Processing Manuals<br>Click for GovTrip System Training or GovTrip Training - Traveler Setup",<br>"Travel Profile"<br>"Person                                                                                                    | GETTING STARTED        |              |                                                                                                    |  |
|----------------------------------------------------------------------------------------------------|------------------------|--------------|----------------------------------------------------------------------------------------------------|--|
| <ol> <li>Gather start up<br/>information</li> <li>Ask your supervisor/manager or Agency FATA</li></ol>                                                                                                    | Step                   |              | How To                                                                                                    |  |
| <ul> <li>information</li> <li>o For the name of routing list that includes your "Approving Officials" (who will approve your travel autorizations and vouchers)</li> <li>o For the accounting code to which your expenses will usually apply</li> <li>Whether you need a US Bank Travel Card (called "GovCC-" in GovTrip) and how to apply</li> <li>o If you don't need/have a Travel Card (called "GovCC-" in GovTrip)</li> <li>Establish your e-<br/>Authentication user</li> <li>Ask your supervisor/manager, Agency FATA, or Click here:<br/>http://www.eauth.egov.usda.gov/index.html</li> <li>Or call 1.800457-3642</li> <li>Have your GovTrip</li> <li>Click for LSDA GovTrip Training via Agtearn</li> <li>Click for GovTrip System Training or GovTrip Training - Document Processing Manuals</li> <li>Click for GovTrip System Training or GovTrip Training - Document Processing Manuals</li> <li>Click for GovTrip System Training or GovTrip Training - Document Processing Manuals</li> <li>Click for GovTrip System Training or GovTrip Training - Document Processing Manuals</li> <li>Click for GovTrip Signerolity available on the Internet 247, atthough it is occasionally down for maintenance/outages</li> <li>Update Your</li> <li>"Freerences", "May Additional Information", and "My Account Information", "Travel Profile". Be sure to provide requested information under the tabs. "My Preferences", "May Additional Information", and "Ny Account Information", and "Ny Account Information", "Travel Profile". Travel Profile", "Travel Profile", "May Additional Information", and "Ny Account Information", and "Ny Account Information", and "Ny Account Information", select Trip Jou Anno Now to create your "Travel Authorization, select if your outhorization is travel Card Travel Authorization, select Trip Jou Anno Now to create your "Travel Authorization, select "Divide to use their personal creat cards for anfare purchases.</li> <li>Get Your "Travel</li> <li>For information on how to create your "</li></ul>                                                                                                    | 1. Gather start up     | $\checkmark$ | Ask your supervisor/manager or Agency FATA                                                                                  |  |
| <ul> <li>approve your travel authorizations and youchers)</li> <li>For the accounting code to which your expenses will usually apply</li> <li>Whether you need a US Bank Travel Card (called "GovCC-C" in GovTrip) and how to apply</li> <li>If you don't need/have a Travel Card, and need to make airline reservations, obtain your agency's Centrally Billed Account # (called "GovCC-C" in GovTrip)</li> <li>Establish your e-<br/>Authentication user</li> <li>Ask your supervisor/manager, Agency FATA, or click here:<br/>http://www.eauth.egov.usda.gov/index.html</li> <li>Or creation of your profile and access is usually done by your Agency FATAs contact s/he for how to's specific to your agency</li> <li>Get training</li> <li>Click for USDA GovTrip Training or GovTrip Training - Document Processing Manuals</li> <li>Click for Travel Dos and Don'ts</li> <li>Login</li> <li>Use your eauth password to log into the system at http://govtrip.com. Be sure to select the Department of Agriculture version and the green log in button. Please note GovTrip is generally available on the Internet 24/7, although it is occasionally down for maintenance/outages</li> <li>Update Your</li> <li>After logging into GovTrip the first time, update your profile under "Travele Setup", "Travel Profile"</li> <li>Travel Profile". Be sure to provide requested information. See section 2.1 of the GovTrip Training - Document Processing Manuals</li> <li>In GovTrip, Select: "Traveler Setup", "Travel Profile," "My Additional Information", and "Routing List". Travel Profile". "Nu Additional Information in GovTrip Billed Account Information. See section 2.1 of the GovTrip Training - Document Processing Manuals</li> <li>Greate Your "Travel</li> <li>For information on how to create your "Travel Authorization, select "Travel Profile", "My Additional Information", and "Routing List". Then select your outing List</li> <li>Create Your "Travel</li> <li>For information on how to create your "Travel Au</li></ul>                                                                                                    | information            |              | $\circ$ For the name of routing list that includes your "Approving Officials" (who will                                     |  |
| <ul> <li>o For the accounting code to which your expenses will usually apply</li> <li>O Whether you need a US Bank Travel Card (called "GovCC-I" in GOVTrip) and how to apply</li> <li>o If you don't need/have a Travel Card (called "GovCC-I" in GoVTrip) and how to apply</li> <li>o If you don't need/have a Travel Card (called "GovCC-I" in GoVTrip) and how to apply</li> <li>Fablish your e-</li> <li>Ask your supervisor/manager, Agency FATA, or click here: http://www.eauth.gov.mdex.html</li> <li>or call 1-800-457-3642</li> <li>Have your GoVTrip</li> <li>Creation of your profile and access is usually done by your <u>Agency FATAs</u> contact syche for how to's specific to your agency?</li> <li>Get training</li> <li>Click for USDA GovTrip Training via Aglearn</li> <li>Click for GoVTrip Das and Don'ts</li> <li>Login</li> <li>Use your eAuth password to log into the system at http://govtrip.com. Be sure to select the Department of Agriculture version and the green log in button. Please note GoVTrip is generally available on the Internet 24/7, although it is occasionally down for maintenance/outages</li> <li>Update Your         "Personal Profile"</li> <li>After logging into GoVTrip Training via Ague your profile under "Travele Fetup", "Travel Profile". "Be sure to provide requested information under the tabs "My Preferences", "My Additional Information", and "My Account Information", and "Ny Account Information", and "Routing List"</li> <li>Select approval</li> <li>In GoVTrip, Select "Travele Setup", "Travel Profile". "In you don to neve a US Bank Travel Card (called GovCC-1 in GovTrip) for unknova one, or your agency/office" Centrally Billed Account (alled GovCC-1 in GovTrip) if you have one, or your agency/office" Centrally Billed Account (alled GovCC-1 in GovTrip) you and on those to SB Bank Travel Card (called GovCC-1 in GovTrip) you not not not ab Seen Afforwed by opening your autorization, selecting "Digital Signature Page", and "Display Full Histor</li></ul>                                                                                                    |                        |              | approve your travel authorizations and vouchers)                                                                            |  |
| <ul> <li>Whether you need a US Bank Travel Card (called "GovCC-1" in GovTrip) and how to apply</li> <li>If you don't need/have a Travel Card, and need to make airline reservations, obtain your agency's Centrally Billed Account # (called "GovC-C" in GovTrip)</li> <li>Ask your supervisor/manager, Agency FATA, or click here:<br/>http://www.eauth.egov.usda.gov/index.html</li> <li>Or call 1-800-457-3642</li> <li>Have your GovTrip</li> <li>Creation of your profile and access is usually done by your Agency FATAs - contact s/he for how to's specific to your agency</li> <li>Click for USDA GovTrip Training via Agtearn</li> <li>Click for USDA GovTrip Training via Agtearn</li> <li>Click for USDA GovTrip Training via Agtearn</li> <li>Click for GovTrip System Training or GovTrip Training - Document Processing Manuals</li> <li>Click for Travel Dos and Don'ts</li> <li>Login</li> <li>Use your eauth password to log into the system at http://govtrip.com. Be sure to select the Department of Agriculture version and the green log in button. <i>Please note GovTrip</i> is generally available on the Internet 24/7, although it is accasionally down for maintenance/outages</li> <li>Update Your</li> <li>After logging into GovTrip the first time, update your profile under "Traveler Setup", "Travel Profile", "My Additional Information", see section 2.1 of the GovTrip Training - Document Processing Manuals</li> <li>Select approval</li> <li>In GovTrip, Select "Travel Profile", "My Additional Information", and "My Account Information", and "Routing List"</li> <li>Select approval</li> <li>In GovTrip Jou env cone, ary our agency/office's Centrally Billed Account (called GovCC-1 in GovTrip) if you have one, ary our agency/office's Centrally Billed Account (called GovCC-1 in GovTrip) if you have one, ary our agency/office's Centrally Billed Account (called GovCC-1 in GovTrip) if you have one, ary our agency/office's Centrally Billed Account (called GovCC-1 in GovTrip) if you have on</li></ul>                                                                                                    |                        |              | $\circ~$ For the accounting code to which your expenses will usually apply                                                  |  |
| <ul> <li>to apply</li> <li>o If you don't need/have a Travel Card, and need to make airline reservations, obtain your agency's Centrally Billed Account # (called "GovC-C" in GovTrip)</li> <li>Establish your e</li> <li>Ask your supervisor/manager, Agency FATA, or click here: http://www.eathl.gov.usda.gov/index.html</li> <li>Or call 1-800-457-3642</li> <li>Have your GovTrip</li> <li>Creation of your profile and access is usually done by your Agency FATAs contact system created</li> <li>She for how to's specific to your agency</li> <li>Get training</li> <li>Click for <u>USDA GovTrip Training or GovTrip Training - Document Processing Manuals</u></li> <li>Click for <u>Travel Dos and Don'ts</u></li> <li>Login</li> <li>Use your eAuth password to log into the system at http://govtrip.com. Be sure to select the Department of Agriculture version and the green log in button. <i>Please note GovTrip is generally available on the internet 24/7, although it is accasionally down for maintenance/outages</i></li> <li>Update Your</li> <li>"Presonal Profile"</li> <li>After logging into GovTrip Training 'Index Profile", "My Additional Information", and "My Account Information", and "Ny Account Information", and "Routing List"</li> <li>Scleet approval</li> <li>In GovTrip, select "Traveler Setup", "Travel Profile", "My Additional Information", and "Routing List"</li> <li>Creat Your "Travel</li> <li>For information on how to create your "Travel Authorization" please see GovTrip Travel Authorization in GovTrip if you dow thew or used and the area for an advention that the tab your user and the data or and authorized to use their personal credit cards for aligner purchases.</li> <li>Get Your "Travel Authorization Instructions: Tri-Fold Remember that you are required to use your US Bank Travel Card Travelers are not authorized to use their personal credit cards for aligner purchases.</li> <li>Get Your "Travel Profie" Digital Signature Page", and "Display Full His</li></ul>                                                                                                    |                        |              | $\circ~$ Whether you need a US Bank Travel Card (called "GovCC-I" in GovTrip) and how                                       |  |
| <ul> <li>If you don't need/have a Travel Card, and need to make airline reservations, obtain your agency's Centrally Billed Account # (called "GovCC-C" in GovTrip)</li> <li>Establish your e-<br/>Authentication user</li> <li>Ask your supervisor/manager, Agency FATA, or click here:<br/>http://www.eauth.egov.usda.gov/index.html</li> <li>Or call 3:00-457-3642</li> <li>Have your GovTrip</li> <li>Cick for USDA GovTrip Training via Agtearn</li> <li>Click for GovTrip System Training or GovTrip Training - Document Processing Manuals</li> <li>Click for GovTrip System Training or GovTrip Training - Document Processing Manuals</li> <li>Click for GovTrip System Training or GovTrip Training - Document Processing Manuals</li> <li>Click for Travel Dos and Don'ts</li> <li>Login</li> <li>Use your eAuth password to log into the system at http://govtrip.com. Be sure to select the Department of Agriculture version and the green log in button. <i>Please note GovTrip</i> is generally available on the Internet 24/7, although it is occasionally down for maintenance/outages</li> <li>Update Your</li> <li>After logging into GovTrip the first time, update your profile under "Traveler Setup", "Travel Profile". Be sure to provide requested information with the sits "My Preferences", "My Additional Information", and "My Account Information", and "Routing List"</li> <li>Select approval</li> <li>In GovTrip, Select "Traveler Setup", "Travel Profile". Be sure to creat your "Travel Profile", My Additional Information", and "Routing List"</li> <li>Creat Your "Travel Authorization Instructions: Tri-Fold Remember that you are required to use your US Bank Travel Card (called GovCC-1 in GovTrip) if you do not have a US Bank Travel Card – Travelers are not authorization"</li> <li>Verify your authorization has been approved by opening your authorization, selecting "Digital Signature Page", and "Display Full History", and scrolling to the bottom. Check for status of "CTO Ticketed".</li> <li>Pl</li></ul>                                                                                                    |                        |              | to apply                                                                                                    |  |
| <ul> <li>balain your agency's Centrally Billed Account # (called "GovCC-C" in GovTrip)</li> <li>Ask your supervisor/manager, Agency FATA, or click here:<br/>Authentication user<br/>ID</li> <li>Or call 1-800-457-3642</li> <li>Have your GovTrip</li> <li>Creation of your profile and access is usually done by your Agency FATAs contact<br/>s/he for how to's specific to your agency</li> <li>Get training</li> <li>Click for USDA GovTrip Training via AgLearn</li> <li>Click for GovTra Das and Don'ts</li> <li>Click for GovTra Das and Don'ts</li> <li>Use your eAuth password to log into the system at http://govtrip.com. Be sure to<br/>select the Department of Agriculture version and the green log in button. Please<br/>note GovTrip is generally available on the Internet 24/7, although it is accasionally<br/>down for maintenance/outages</li> <li>Update Your</li> <li>After logging into GovTrip Training - Document Processing Manuals</li> <li>Stelect approval</li> <li>After logging into GovTrip the first time, update your profile under "Traveler Setup",<br/>"Travel Profile". Be sure to provide requested information under the tabs "My<br/>Preferences", "My Additional Information", and "My Account Information". See<br/>section 2.1 of the GovTrip Training - Document Processing Manuals</li> <li>Select approval</li> <li>In GovTrip, select "Traveler Setup", "Travel Profile", "My Additional Information",<br/>and "Nouting List".</li> <li>For information on how to create your "Travel Authorization" please see GovTrip<br/>Travel Authorization Instructions. Tri-Fold<br/>Remember that you are required to use your US Bank Travel Card (called GovCC-1 in<br/>GovTrip) if you have one, or your agency/office's Centrally Billed Account (called<br/>GovCC-C in GovTrip) if your authorization also be verified at: 'Unituallythere.com</li> <li>Obtain your e-tickets are main from your Travel Management Center (TMC)<br/>Please note: If your authorization ins't approved, you withorization,<br/>selecting "Digital Signature Page", and "Display Ful</li></ul>                                                                                                    |                        |              | $\circ~$ If you don't need/have a Travel Card, and need to make airline reservations ,                                      |  |
| <ol> <li>Establish your e-<br/>Authentication user<br/>ID</li> <li>Ask your supervisor/manager, Agency FATA, or click here:<br/>http://www.eauth.egov.usda.gov/index.html</li> <li>Or call 1-800-457-3642</li> <li>Have your GovTrip<br/>account created</li> <li>Cick for USDA GovTrip Training via AgLearn</li> <li>Click for USDA GovTrip Training via AgLearn</li> <li>Click for GovTrip System Training or GovTrip Training - Document Processing Manuals</li> <li>Click for Taxel Dos and Don'ts</li> <li>Use your eAuth password to log into the system at http://govtrip.com. Be sure to<br/>select the Department of Agriculture version and the green log in button. Please<br/>note GovTrip is generally available on the Internet 24/7, although it is occasionally<br/>down for maintenance/outages</li> <li>Update Your<br/>"Personal Profile"</li> <li>After logging into GovTrip Training - Document Processing Manuals</li> <li>Select approval<br/>"Routing List"</li> <li>After logging into GovTrip Training - Document Processing Manuals</li> <li>Greate Your "Travel<br/>Authorization"</li> <li>For information on how to create your ruting List<br/>and "Routing List", then select your routing List</li> <li>Create Your "Travel<br/>Authorization"</li> <li>For information on how to or create your US Bank Travel Card (called GovCC-1 in<br/>GovTrip) if you have one, or your gency/office's Centrully Billed Account (called<br/>GovCC-C in GovTrip) if you do not have a US Bank Travel Card (called GovCC-1 in<br/>GovTrip) if your authorization has been approved by opening your authorization,<br/>selecting "Digital Signature Page", and "Display Full History", and scrolling to the<br/>bottom. Check for status of "CTO Ticketed".<br/>Please note that ticketing status can also be verified at: <u>Virtuallythere.com</u></li> <li>Ottain your e-tickets via e-mail from your Travel Management Center (TMC)<br/>Please note: thy our authorization ins't approved, your uthorization,<br/>selecting "Digital Signature Page", and "Display Full History", and scrolling to the<br/>bottom. Chec</li></ol>                                                                                                    |                        |              | obtain your agency's Centrally Billed Account # (called "GovCC-C" in GovTrip)                                               |  |
| Authentication user       http://www.eauth.egov.usda.gov/index.html         ID       >       Or call 1-800-457-3642         3. Have your GovTrip<br>account created       >       Creation of your profile and access is usually done by your Agency FATAs contact<br>s/he for how to's specific to your agency         4. Get training       >       Click for GovTrip System Training or GovTrip Training and Relearn         >       Click for Travel Dos and Don'ts         5. Login       >       Use your eAuth password to log into the system at http://govtrip.com. Be sure to<br>select the Department of Agriculture version and the green log in button. Please<br>note GovTrip is generally available on the Internet 24/7, although it is occasionally<br>down for maintenance/outages         6. Update Your       >       After logging into GovTrip the first time, update your profile under "Traveler Setup",<br>"Travel Profile". Be sure to provide requested information". and "My Account Information".         7. Select approval<br>"Routing List"       >       In GovTrip, select "Travel Profile", "My Additional Information",<br>and "Routing List"         8. Create Your "Travel<br>Authorization"       >       For information on how to create your "Uravel Authorization" please see GovTrip<br>Travel Authorization instructions: Tri-Fold<br>Remember that you are required to use your US Bank Travel Card (called GovCC-1 in<br>GovTrip) if you have one, or your agency/office's Centrally Billed Account (called<br>GovCC-C in GovTrip) if you do not have a US Bank Travel Card (called GovCC-1 in<br>GovTrip) if you are citekts via e-mail from your Travel Hanagement Center (TMC)<br>Please note: thair personal credit ca                                                                                                    | 2. Establish your e-   | $\succ$      | Ask your supervisor/manager, Agency FATA, or click here:                                                                    |  |
| ID       > Or call 1-800-457-3642         3. Have your GoVTip account created       > Creation of your profile and access is usually done by your <u>Agency FATAs</u> contact s/he for how to's specific to your agency         4. Get training       > Click for USDA GoVTrip Training via Agtearn         > Click for Iravel Dos and Don'ts       > Click for Iravel Dos and Don'ts         5. Login       > Use your eAuth password to log into the system at http://govtrip.com. Be sure to select the Department of Agriculture version and the green log in button. Please note GoVTrip is generally available on the Internet 24/7, although it is occasionally down for maintenance/outages         6. Update Your       > After logging into GoVTrip the first time, update your profile under "Traveler Setup", "Travel Profile". Be sure to provide requested information under the tabs "My Preferences", "My Additional Information", and "My Account Information". See section 2.1 of the GoVTrip Training - Document Processing Manuals         7. Select approval       > In GoVTrip, select "Traveler Setup", "Travel Profile", "My Additional Information", and "My Account Information", and "Routing List"         8. Create Your "Travel Authorization instructions: Tri-Fold       Remember that you are required to use your US Bank Travel Card (called GovCC-1 in GoVTrip) if you have one, or your agency/office's Centrally Billed Account (called GovCC-1 in GoVTrip) if you and the ixet same approved you reproved. your dividest contas for airfore purchases.         9. Get Your "Travel Authorization Instructions: Tri-Fold       > Verify your authorization has been approved by opening your authorization, selecting "Digital Signature Page", and "Digip                                                                                                    | Authentication user    |              | http://www.eauth.egov.usda.gov/index.html                                                                                   |  |
| 3. Have your GovTrip       > Creation of your profile and access is usually done by your Agency FATAs - contact s/he for how to's specific to your agency         4. Get training       > Click for LSDA GovTrip Training via Agtearn         > Click for GovTrip System Training or GovTrip Training - Document Processing Manuals         > Click for Iravel Dos and Don'ts         5. Login       > Use your eAuth password to log into the system at <a href="http://govtrip.com">http://govtrip.com</a> . Be sure to select the Department of Agriculture version and the green log in button. Please note GovTrip is generally available on the Internet 24/7, although it is accasionally down for maintenance/outages         6. Update Your       > After logging into GovTrip the first time, update your profile under "Traveler Setup", "Travel Profile". Be sure to provide requested information under the tabs "My Preferences", "My Additional Information", and "My Account Information", and "My Account Information", and "My Account Information", and "Authorization"         7. Select approval       > For information on how to create your "Travel Profile", "My Additional Information", and "Gouting List"         8. Create Your "Travel Authorization Instructions: Tri-Fold       Remember that you are required to use your US Bank Travel Card (called GovCC-1 in GovTrip) if you have one, or your agency/office's Centrally Billed Account (called GovCC-1 in GovTrip) if you abuve one, or your agency/office's Centrally Billed Account (called GovCC-1 in GovTrip) if you abuve one, or your agency/office's Centrally Billed Account (called GovCC-1 in GovTrip) if you abuve one, or your agency/office's Centrally Billed Account (called GovCC-1 in GovTrip) if you have one, or your agency/office's Centr                                                                                                    | ID                     | $\succ$      | Or call 1-800-457-3642                                                                                                    |  |
| account created       s/he for how to's specific to your agency         4. Get training       > Click for USDA GoVTip Training via AgLearn         > Click for Travel Dos and Don'ts       > Click for Travel Dos and Don'ts         5. Login       > Use your eAuth password to log into the system at <a href="http://govtrip.com">http://govtrip.com</a> . Be sure to select the Department of Agriculture version and the green log in button. Please note GovTrip is generally available on the Internet 24/7, although it is occasionally down for maintenance/outages         6. Update Your       > After logging into GovTrip the first time, update your profile under "Traveler Setup", "Travel Profile". Be sure to provide requested information under the tabs "My Preferences", "My Additional Information", and "My Account Information", and "Routing List"         7. Select approval       > In GovTrip select "Traveler Setup", "Travel Profile", "My Additional Information", and "My Additional Information", and "Mo Additional Information", and "Mo Via Additional Information", and "Routing List"         8. Create Your "Travel       > For information on how to create your "Travel Authorization" please see GovTrip Training - Document Processing Manuals         9. Get Your "Travel       > For information on how to create your "Travel Authorization" please see GovTrip Travel Authorization" please net on tautorized to use their personal credit cords for airfore purchases.         9. Get Your "Travel       > Verify your authorization has been approved by opening your authorization, selecting "Digital Signature Page", and "Display Full History", and scrolling to the botom. Check for status of "CO Ticked".                                                                                                    | 3. Have your GovTrip   | $\succ$      | Creation of your profile and access is usually done by your <u>Agency FATAs</u> contact                                     |  |
| <ul> <li>Get training</li> <li>Click for USDA GoVTrip Training via AgLearn</li> <li>Click for GoVTrip System Training or GoVTrip Training - Document Processing Manuals</li> <li>Click for Travel Dos and Don'ts</li> <li>Login</li> <li>Use your eAuth password to log into the system at http://govtrip.com. Be sure to select the Department of Agriculture version and the green log in button. Please note GoVTrip is generally available on the Internet 24/7, olthough it is occasionally down for maintenance/outages</li> <li>Update Your</li> <li>After logging into GoVTrip the first time, update your profile under "Traveler Setup", "Travel Profile". Be sure to provide requested information under the tabs "My Preferences", "My Additional Information", and "My Account Information". See section 2.1 of the GoVTrip Training - Document Processing Manuals</li> <li>In GoVTrip Select "Traveler Setup", "Travel Profile", "My Additional Information", and "Routing List"</li> <li>In GoVTrip Select "Traveler Setup", "Travel Profile", "My Additional Information", and "Routing List", then select your routing List</li> <li>Create Your "Travel Authorization in how to create your "Travel Authorization" please see GoVTrip Travel Authorization"</li> <li>For information on how to create your "Travel Card (called GovCC-1 in GovTrip) if you do not have ou US Bank Travel Card (called GovCC-1 in GovTrip) if you do not have a US Bank Travel Card (called GovCC-1 in GovTrip) if you and not have a US Bank Travel Card (called GovCC-1 in GovTrip) if you and their personal credit cards for airfare purchases.</li> <li>Get Your "Travel Authorization net etic rest you and bace approved by opening your authorization, selecting "Digital Signature Page", and "Display Full History", and scrolling to the bottom. Check for status of 'COT Ticketed".</li> <li>Please note that ticketing status can also be verified at: <u>Virtuallythere.com</u></li> <li>Obtain your e-tickets via e-mail from your Travel Noucher" bias</li></ul>                                                                                                    | account created        |              | s/he for how to's specific to your agency                                                                                   |  |
| <ul> <li>Click for GoVTrip System Training or GoVTrip Training - Document Processing Manuals</li> <li>Click for Travel Dos and Don'ts</li> <li>Use your eAuth password to log into the system at http://govtrip.com. Be sure to select the Department of Agriculture version and the green log in button. Please note GoVTrip is generally available on the internet 24/7, although it is occasionally down for maintennec/outages</li> <li>Update Your "Personal Profile"</li> <li>After logging into GoVTrip the first time, update your profile under "Traveler Setup", "Travel Profile". Be sure to provide requested information under the tabs "My Preferences", "My Additional Information", and "My Account Information". See section 2.1 of the GoVTrip Training - Document Processing Manuals</li> <li>Select approval "Routing List" and "Routing List", then select your routing List</li> <li>For information on how to create your "Travel Authorization" please see GoVTrip Travel Authorization Instructions: Tri-Fold Remember that you are required to use your US Bank Travel Card (called GovCC-1 in GovTrip) if you dave one, or your agency/office's Centrally Billed Account (called GovCC-C C in GoVTrip) if you and not have a US Bank Travel Card (called GovCC-1 in GovTrip) if you authorization has been approved by opening your authorization, selecting "Dignature Page", and "Display Full History", and scrolling to the bottom. Check for status of "CTO Ticketed".</li> <li>Please note: If your authorization form your Travel Management Center (TMC) Please note: If your authorization instructions: If your agency for expense reimbursement</li> <li>Create your "Travel</li> <li>Bring a hotel tax federal exemption form, if the hotel requires/accepts them precense your "Travel Youcher" to request expense reimbursement to submit your travel youcher within five days of your return, as required by federal Travel Roucher within five days of your return, as required by Federal Travel Roucher within five days of your return,</li></ul>                                                                                                    | 4. Get training        | $\succ$      | Click for USDA GovTrip Training via AgLearn                                                                                 |  |
| <ul> <li>Click for Travel Dos and Don'ts</li> <li>Use your eAuth password to log into the system at http://govtrip.com. Be sure to select the Department of Agriculture version and the green log in button. Please note GovTrip is generally available on the Internet 24/7, although it is occasionally down for maintenance/outages</li> <li>Update Your "Personal Profile"</li> <li>After logging into GovTrip the first time, update your profile under "Traveler Setup", "Travel Profile". Be sure to provide requested information under the tabs "My Preferences", "My Additional Information", and "My Account Information". See section 2.1 of the GovTrip select "Traveler Setup", "Travel Profile", "My Additional Information", and "Routing List" and "Routing List", then select your routing List</li> <li>Select approval "For information on how to create your "Travel Profile", "My Additional Information", and "Routing List", then select your routing List</li> <li>For information on how to create your "Travel Authorization" please see GovTrip Travel Authorization Instructions: Tri-Fold Remember that you are required to use your US Bank Travel Card (called GovCC-1 in GovTrip) if you do not have a US Bank Travel Card (called GovCC-2 in GovTrip) if you and thate a US Bank Travel Card (called GovCC-2 in GovTrip) if you and thate a US Bank Travel Card (called GovCC-2 in GovTrip) if you and thate a US Bank Travel Card (called GovCC-2 in GovTrip) if you and the adve a US Bank Travel Card (called GovCC-1 in GovTrip) if you and the adve a US Bank Travel Card (called GovCC-1 in GovTrip) if you and the adve a US Bank Travel Card (called GovCC-1 in GovTrip) if you and the adve a US Bank Travel Card (called GovCC-1 in GovTrip) if you and the adve a US and Travel Card (called GovCC-1 in GovTrip) if you and the adve a US and travel Card (called GovCC-1 in GovTrip) if you and and have a US Bank Travel Card (called GovCC-1 in GovTrip) if you and and have a US and Travel Card (called GovCC-1 in GovTrip) if you and and have a US</li></ul>                                                                                                    |                        |              | Click for <u>GovTrip System Training</u> or <u>GovTrip Training</u> - Document Processing Manuals                           |  |
| <ul> <li>Login</li> <li>Use your eAuth password to log into the system at http://govtrip.com. Be sure to select the Department of Agriculture version and the green log in button. Please note GovTrip is generally available on the Internet 24/7, although it is occasionally down for maintenance/outages</li> <li>Update Your         <ul> <li>After logging into GovTrip the first time, update your profile under "Traveler Setup", "Travel Profile".</li> <li>After logging into GovTrip the first time, update your profile under "Traveler Setup", "Travel Profile".</li> <li>Select approval</li> <li>In GovTrip, Select "Traveler Setup", "Travel Profile", "My Additional Information", and "Routing List"</li> </ul> </li> <li>Sclect approval         <ul> <li>In GovTrip, Select "Traveler Setup", "Travel Profile", "My Additional Information", and "Routing List"</li> <li>Create Your "Travel</li> <li>For information on how to create your "Travel Authorization" please see GovTrip I fravel Authorization Instructions: Tri-Fold</li> <li>Remember that you are required to use your US Bank Travel Card (called GovCC-1 in GovTrip) if you have one, or your agency/office's Centrally Billed Account (called GovCC-2 in GovTrip) if you don on thave a US Bank Travel Card - Travelers are not authorization" request approved, and tickets issued</li> <li>Verify your authorization has been approved by opening your authorization, selecting "Digital Signature Page", and "Display Full History", and scrolling to the bottom. Check for status of "CTO Ticketed".</li> <li>Please note that ticketing status can also be verified at: Virtuallythere.com</li> <li>Ottom, Unexer Travel</li> <li>For information on how to create your "Travel Nuangement Center (TMC) Please note: If your authorization form, if the hotel requires/accepts them Please note: If your authorization sin' approved, your tickets ca</li></ul></li></ul>                                                                                                    |                        |              | Click for <u>Travel Dos and Don'ts</u>                                                                                      |  |
| <ul> <li>select the Department of Agriculture version and the green log in button. Please note GovTrip is generally available on the Internet 24/7, although it is occasionally down for maintenance/outages</li> <li>Update Your         "Personal Profile"         After logging into GovTrip the first time, update your profile under "Traveler Setup",         "Travel Profile".         After logging into GovTrip the first time, update your profile under "Traveler Setup",         "Travel Profile".         After logging into GovTrip the first time, update your profile under "Traveler Setup",         "Travel Profile".         Select approval         "Routing List"         Authorization"         Authorization"         Authorization"         Authorization"         Authorization"         Authorization"         Authorization"         Authorization         Select Your "Travel         Authorization"         Authorization"         Authorization         Select Your "Travel         Authorization"         Authorization         Authorization         Select Your "Travel         Authorization nstructions: Tri-Fold         Remember that you are required to use your US Bank Travel Card (called GovCC-1 in         GovTrip) if you have one, or your agency/office's Centrally Billed Account (called         GovCC-C in GovTrip) if you do not have a US Bank Travel Card – Travelers are not         authorized to use their personal credit cards for airfore purchases.         Verify your authorization has been approved by opening your authorization,         selecting "Digital Signature Page", and "Display Full History", and scrolling to the         bottom. Check for status of "CTO Ticketed".         Please note: If your authorization form, if the hotel requires/accepts them         Remember to keep receipts required by your agency for expense reimbursement         Youcher "travel         Authorization on how to create your "Travel Voucher" please see: GovTrip Travel         Youcher "to request         expense         Please note: If your v</li></ul>                                                                                                    | 5. Login               | $\succ$      | Use your eAuth password to log into the system at <u>http://govtrip.com</u> . Be sure to                                    |  |
| note GovTrip is generally available on the Internet 24/7, although it is occasionally down for maintenance/outages         6. Update Your       > After logging into GovTrip the first time, update your profile under "Traveler Setup", "Travel Profile". Be sure to provide requested information under the tabs "My Preferences", "My Additional Information", and "My Account Information". See section 2.1 of the GovTrip Training - Document Processing Manuals         7. Select approval "Routing List"       > In GovTrip, select "Traveler Setup", "Travel Profile", "My Additional Information", and "Routing List", then select your routing List         8. Create Your "Travel Authorization on how to create your "Travel Authorization" please see GovTrip Travel Authorization instructions: Tri-Fold       P For information on how to create your "Travel Card (called GovCC-1 in GovTrip) if you have one, or your agency/office's Centrally Billed Account (called GovCC-C in GovTrip) if you do not have a US Bank Travel Card - Travelers are not authorization" selecting "Digital Signature Page", and "Display Full History", and scrolling to the bottom. Check for status of "CTO Ticketed".         9. Get Your "Travel Authorization ab been approved by opening your authorization, selecting "Digital Signature Page", and "Display Full History", and scrolling to the bottom. Check for status of "Tapproved, your tickets cannot be issued         10. Travel       > Bring a hotel tax federal exemption form, if the hotel requires/accepts them         11. Create your "Travel Your authorization on how to create your "Travel Noucher" please see: GovTrip Travel Youcher Instructions: Tri-Fold         12. Get your "Travel       > For information on how to create your "Travel Management Center (TMC) Please                                                                                                    |                        |              | select the <b>Department of Agriculture version</b> and the <b>green</b> log in button. <i>Please</i>                       |  |
| down for maintenance/outages6. Update Your> After logging into GovTrip the first time, update your profile under "Travele Setup",<br>"Travel Profile"** Personal Profile"> After logging into GovTrip the first time, update your profile under "Travele Setup",<br>"Travel Profile". Be sure to provide requested information under the tabs "My<br>Preferences", "My Additional Information", and "My Account Information". See<br>section 2.1 of the GovTrip Training - Document Processing Manuals7. Select approval<br>"Routing List"> In GovTrip, select "Traveler Setup", "Travel Profile", "My Additional Information",<br>and "Routing List", then select your routing List8. Create Your "Travel<br>Authorization"> For information on how to create your "Travel Authorization" please see GovTrip<br>Travel Authorization Instructions: Tri-Fold<br>Remember that you are required to use your US Bank Travel Card (called GovCC-1 in<br>GovTrip) if you have one, or your agency/office's Centrally Billed Account (called<br>GovCC-C in GovTrip) if you do not have a US Bank Travel Card - Travelers are not<br>authorized to use their personal credit cards for airfare purchases.9. Get Your "Travel<br>Authorization"> Verify your authorization has been approved by opening your authorization,<br>selecting "Digital Signature Page", and "Display Full History", and scrolling to the<br>bottom. Check for status of "CTO Ticketed".<br>Please note that ticketing status can also be verified at: <u>Virtuallythere.com</u><br>> Obtain your e-tickets via e-mail from your Travel Management Center (TMC)<br>Please note: If your authorization form, if the hotel requires/accepts them<br>> Remember to keep receipts required by your agency for expense reimbursement<br><br>> Por information on how to create your "Travel Voucher" please see: GovTrip Travel<br>Voucher' to request<br>> Please note: If your vouche                                                                                                    |                        |              | note GovTrip is generally available on the Internet 24/7, although it is occasionally                                       |  |
| <ul> <li>G. Update Your<br/>"Personal Profile"</li> <li>After logging into GovTrip the first time, update your profile under "Traveler Setup",<br/>"Travel Profile". Be sure to provide requested information under the tabs "My<br/>Preferences", "My Additional Information", and "My Account Information". See<br/>section 2.1 of the GovTrip Training - Document Processing Manuals</li> <li>Select approval<br/>"Routing List"</li> <li>In GovTrip, select "Traveler Setup", "Travel Profile", "My Additional Information",<br/>and "Routing List"</li> <li>For information on how to create your "Travel Authorization" please see GovTrip<br/>Travel Authorization Instructions: Tri-Fold<br/>Remember that you are required to use your US Bank Travel Card (called GovCC-1 in<br/>GovTrip) if you have one, or your agency/office's Centrally Billed Account (called<br/>GovCC-C in GovTrip) if you do not have a US Bank Travel Card - Travelers are not<br/>authorization"<br/>request approved,<br/>and tickets issued<br/>10. Travel<br/>11. Create your "Travel<br/>Voucher" to request<br/>reimbursement<br/>12. Get your "Travel<br/>Voucher" to request<br/>reimbursement<br/>13. Pay your US Bank<br/>Pay your US Bank<br/>Pay your US Bank<br/>Pay your US Bank<br/>Pay your US Bank<br/>Pay your US Bank<br/>Authorization fravel<br/>Courting a hotel tax federal exemption form, if the hotel reguines/accepts them<br/>Please note: If your authorization (FTR)<br/>Please note: If your security our authorization, select "Digital<br/>Signature Page", and "Display Full History", and scroling to the<br/>bottom. Check for status of "To Ticketed".<br/>Please note: If your authorization isn't approved, your tickets cannot be issued<br/>Please note: If your authorization isn't approved, your tickets cannot be issued<br/>Please note: If your authorization form, if the hotel requires/accepts them<br/>Please note: If your voucher is not approved, you will not be reimbursee<br/>Please note: If your voucher is not approved, you will not be reimbursed<br/>Please note: If your voucher has been approved by opening your authorization, select "Digital<br/>Signature Page", and "Display Full Histor</li></ul> |                        |              | down for maintenance/outages                                                                                                |  |
| "Personal Profile"       "Travel Profile". Be sure to provide requested information under the tabs "My<br>Preferences", "My Additional Information", and "My Account Information". See<br>section 2.1 of the GovTrip Training - Document Processing Manuals         7. Select approval<br>"Routing List"       > In GovTrip, select "Traveler Setup", "Travel Profile", "My Additional Information",<br>and "Routing List"         8. Create Your "Travel<br>Authorization"       > For information on how to create your "Travel Authorization" please see GovTrip<br>Travel Authorization Instructions: Tri-Fold<br>Remember that you are required to use your US Bank Travel Card (called GovCC-1 in<br>GovTrip) if you have one, or your agency/office's Centrally Billed Account (called<br>GovC-C in GovTrip) if you do not have a US Bank Travel Card – Travelers are not<br>authorized to use their personal credit cards for airfare purchases.         9. Get Your "Travel<br>Authorization"       > Verify your authorization has been approved by opening your authorization,<br>selecting "Digital Signature Page", and "Display Full History", and scrolling to the<br>bottom. Check for status of "CTO Ticketed".<br>Please note: If your authorization form, if the hotel requires/accepts them         10. Travel       > Bring a hotel tax federal exemption form, if the hotel requires/accepts them<br>> Remember to keep receipts required by your agency for expense reimbursement         11. Create your "Travel<br>Youcher" to request<br>expense<br>reimbursement       > For information on how to create your "Travel Voucher" please see: GovTrip Travel<br>Youcher is nequested Regulations (FTR)         12. Get your Travel<br>Youcher approved       > Please note: If your voucher is not approved, you will not be reimbursed<br>Youcher approved       > Please note: If your voucher                                                                                                    | 6. Update Your         | $\succ$      | After logging into GovTrip the first time, update your profile under "Traveler Setup",                                      |  |
| Preferences", "My Additional Information", and "My Account Information". See<br>section 2.1 of the GovTrip Training - Document Processing Manuals7. Select approval<br>"Routing List"In GovTrip, select "Traveler Setup", "Travel Profile", "My Additional Information",<br>and "Routing List", then select your routing List8. Create Your "Travel<br>Authorization"For information on how to create your "Travel Authorization"9. Get Your "Travel<br>Authorization"Verify your authorization has been approved by opening your authorization,<br>selecting "Digital Signature Page", and "Display Full History", and scrolling to the<br>bottom. Check for status of "CTO Ticketed".9. Get Your "Travel<br>Authorization"Verify your authorization has been approved by opening your authorization,<br>selecting "Digital Signature Page", and "Display Full History", and scrolling to the<br>bottom. Check for status of "CTO Ticketed".9. Get Your "Travel<br>Authorization"Please note: If your authorization form, if the hotel requires/accepts them<br>>Remember to keep receipts required by your agency for expense reimbursement10. Travel<br>Voucher" to request<br>expense<br>reimbursementPilease note: If your voucher is not approved, you will not be reimbursed<br>Voucher Instructions: Tri-Fold<br>Remember to submit your travel voucher within five days of your return, as required<br>by Federal Travel Regulations (FTR)12. Get your Travel<br>Voucher approved<br>voucher approved<br>voucher approved<br>voucher approved<br>verify your voucher has been approved, you will not be reimbursed<br>Verify your voucher has been approved, you will not be reimbursed<br>Verify your you chen has been approved, you will not be reimbursed<br>Verify your you chen has been approved yopening your authorization, select "Digital<br>Signature Page", and "Display                                                                                                    | "Personal Profile"     |              | "Travel Profile". Be sure to provide requested information under the tabs "My                                               |  |
| section 2.1 of the GovTrip Training - Document Processing Manuals7. Select approval<br>"Routing List"> In GovTrip, select "Traveler Setup", "Travel Profile", "My Additional Information",<br>and "Routing List", then select your routing List8. Create Your "Travel<br>Authorization"> For information on how to create your "Travel Authorization"9. Get Your "Travel<br>Authorization"> Verify your authorization has been approved by opening your authorization,<br>selecting "Digital Signature Page", and "Display Full History", and scrolling to the<br>bottom. Check for status of "CTO Ticketed".9. Get Your "Travel<br>Authorization"> Verify your authorization has been approved by opening your authorization,<br>selecting "Digital Signature Page", and "Display Full History", and scrolling to the<br>bottom. Check for status of "CTO Ticketed".9. Get Your "Travel<br>Authorization"<br>request approved,<br>and tickets issued> Werify your authorization has been approved by opening your authorization,<br>selecting "Digital Signature Page", and "Display Full History", and scrolling to the<br>bottom. Check for status of "CTO Ticketed".10. Travel<br>Voucher" to request<br>expense<br>reimbursement> Bring a hotel tax federal exemption form, if the hotel requires/accepts them<br>> Remember to keep receipts required by your agency for expense reimbursement<br>Voucher" to request<br>expense<br>reimbursement12. Get your Travel<br>Voucher approved<br>voucher approved<br>voucher ravel Regulations (FTR)13. Pay your US Bank> Remember you are personally liable for paying your US Bank Travel Card on time,                                                                                                    |                        |              | Preferences", "My Additional Information", and "My Account Information". See                                                |  |
| <ul> <li>7. Select approval<br/>"Routing List"</li> <li>In GovTrip, select "Traveler Setup", "Travel Profile", "My Additional Information",<br/>and "Routing List", then select your routing List</li> <li>8. Create Your "Travel<br/>Authorization"</li> <li>For information on how to create your "Travel Authorization" please see <u>GovTrip</u><br/><u>Travel Authorization Instructions: Tri-Fold</u><br/>Remember that you are required to use your US Bank Travel Card (called GovCC-1 in<br/>GovTrip) if you have one, or your agency/office's Centrally Billed Account (called<br/>GovCC-C in GovTrip) if you do not have a US Bank Travel Card – Travelers are not<br/>authorization"<br/>Perify your authorization has been approved by opening your authorization,<br/>selecting "Digital Signature Page", and "Display Full History", and scrolling to the<br/>bottom. Check for status of "CTO Ticketed".<br/>Please note that ticketing status can also be verified at: <u>Virtuallythere.com</u><br/>Obtain your e-tickets via e-mail from your Travel Management Center (TMC)<br/>Please note: If your authorization form, if the hotel requires/accepts them<br/>Remember to keep receipts required by your agency for expense reimbursement<br/>11. Create your "Travel<br/>Voucher" to request<br/>expense<br/>reimbursement<br/>12. Get your Travel<br/>Voucher approved<br/>Voucher approved<br/>Voucher approved<br/>Voucher approved<br/>Voucher approved<br/>Nerify your voucher has been approved, you will not be reimbursed<br/>Please note: If your outhor ravel voucher within five days of your return, as required<br/>by <u>Federal Travel Regulations (FTR)</u><br/>13. Pay your US Bank<br/>Pay your US Bank<br/>Remember you are personally liable for paying your US Bank Travel Card on time,</li> </ul>                                                                                                    |                        |              | section 2.1 of the <u>GovTrip Training - Document Processing Manuals</u>                                                    |  |
| "Routing List"       and "Routing List", then select your routing List         8. Create Your "Travel<br>Authorization"       > For information on how to create your "Travel Authorization" please see GovTrip<br>Travel Authorization Instructions: Tri-Fold         Remember that you are required to use your US Bank Travel Card (called GovCC-1 in<br>GovTrip) if you have one, or your agency/office's Centrally Billed Account (called<br>GovCC-C in GovTrip) if you do not have a US Bank Travel Card – Travelers are not<br>authorized to use their personal credit cards for airfare purchases.         9. Get Your "Travel<br>Authorization"<br>request approved,<br>and tickets issued       > Verify your authorization has been approved by opening your authorization,<br>selecting "Digital Signature Page", and "Display Full History", and scrolling to the<br>bottom. Check for status of "CTO Ticketed".         10. Travel       > Bring a hotel tax federal exemption form, if the hotel requires/accepts them<br>> Remember to keep receipts required by your agency for expense reimbursement         11. Create your "Travel<br>Youcher" to request<br>expense<br>reimbursement       > For information on how to create your "Travel Voucher" please see: GovTrip Travel<br>Youcher Instructions: Tri-Fold         12. Get your Travel<br>Youcher approved<br>Youcher approved       > Please note: If your voucher is not approved, you will not be reimbursed<br>Youcher approved         Youcher approved<br>Youcher approved       > Verify Quar voucher has been approved by opening your authorization, select "Digital<br>Signature Page", and "Display Full History", and scroll to the bottom. Check for<br>status of "Payment Submit and/or Paid"                                                                                                    | 7. Select approval     |              | In GovTrip, select "Traveler Setup", "Travel Profile", "My Additional Information",                                         |  |
| <ul> <li>8. Create Your "Travel Authorization" please see GovTrip<br/>Authorization"</li> <li>For information on how to create your "Travel Authorization" please see GovTrip<br/>Travel Authorization Instructions: Tri-Fold<br/>Remember that you are required to use your US Bank Travel Carl (called GovCC-l in<br/>GovTrip) if you have one, or your agency/office's Centrally Billed Account (called<br/>GovCC-C in GovTrip) if you do not have a US Bank Travel Card – Travelers are not<br/>authorized to use their personal credit cards for airfare purchases.</li> <li>9. Get Your "Travel<br/>Authorization"<br/>request approved,<br/>and tickets issued</li> <li>Verify your authorization has been approved by opening your authorization,<br/>selecting "Digital Signature Page", and "Display Full History", and scrolling to the<br/>bottom. Check for status of "CTO Ticketed".<br/>Please note that ticketing status can also be verified at: <u>Virtuallythere.com</u></li> <li>Obtain your e-tickets via e-mail from your Travel Management Center (TMC)<br/>Please note: If your authorization form, if the hotel requires/accepts them</li> <li>Remember to keep receipts required by your agency for expense reimbursement</li> <li>Pro information on how to create your "Travel Voucher" please see: GovTrip Travel<br/>Voucher" to request<br/>expense</li> <li>For information on how to create your "Travel Voucher" please see: GovTrip Travel<br/>Voucher Instructions: Tri-Fold</li> <li>Please note: If your voucher is not approved, you will not be reimbursed</li> <li>Verify your voucher has been approved by opening your authorization, select "Digital<br/>Signature Page", and "Display Full History", and scroll to the bottom. Check for<br/>status of "Payment Submit and/or Paid"</li> <li>Remember you are personally liable for paying your US Bank Travel Card on time,</li> </ul>                                                                                                    | "Routing List"         |              | and "Routing List", then select your routing List                                                                           |  |
| Authorization"Travel Authorization Instructions: Tri-Fold<br>Remember that you are required to use your US Bank Travel Card (called GovCC-1 in<br>GovTrip) if you have one, or your agency/office's Centrally Billed Account (called<br>GovCC-C in GovTrip) if you do not have a US Bank Travel Card – Travelers are not<br>authorization"<br>selecting "Digital Signature Page", and "Display Full History", and scrolling to the<br>bottom. Check for status of "CTO Ticketed".9. Get Your "Travel<br>Authorization"<br>request approved,<br>and tickets issued> Verify your authorization has been approved by opening your authorization,<br>selecting "Digital Signature Page", and "Display Full History", and scrolling to the<br>bottom. Check for status of "CTO Ticketed".10. Travel<br>Voucher "Travel<br>Voucher" to request<br>expense<br>reimbursement> Bring a hotel tax federal exemption form, if the hotel requires/accepts them<br>> Remember to keep receipts required by your agency for expense reimbursement11. Create your "Travel<br>Voucher" to request<br>expense<br>reimbursement> For information on how to create your "Travel Voucher" please see: GovTrip Travel<br>Voucher Instructions: Tri-Fold<br>> Remember to submit your travel voucher within five days of your return, as required<br>by Federal Travel Regulations (FTR)12. Get your Travel<br>Voucher approved<br>Voucher approved<br>Voucher approved<br>Voucher approved> Please note: If your voucher is not approved, you will not be reimbursed<br>Verify your voucher has been approved by opening your authorization, select "Digital<br>Signature Page", and "Display Full History", and scroll to the bottom. Check for<br>status of "Payment Submit and/or Paid"13. Pay your US Bank> Remember you are personally liable for paying your US Bank Travel Card on time,                                                                                                    | 8. Create Your "Travel | $\succ$      | For information on how to create your "Travel Authorization" please see <u>GovTrip</u>                                      |  |
| Remember that you are required to use your US Bank Travel Card (called GovCC-1 in<br>GovTrip) if you have one, or your agency/office's Centrally Billed Account (called<br>GovCC-C in GovTrip) if you do not have a US Bank Travel Card – Travelers are not<br>authorized to use their personal credit cards for airfare purchases.9. Get Your "Travel<br>Authorization"<br>request approved,<br>and tickets issued> Verify your authorization has been approved by opening your authorization,<br>selecting "Digital Signature Page", and "Display Full History", and scrolling to the<br>bottom. Check for status of "CTO Ticketed".<br>Please note that ticketing status can also be verified at: <u>Virtuallythere.com</u><br>> Obtain your e-tickets via e-mail from your Travel Management Center (TMC)<br>Please note: If your authorization form, if the hotel requires/accepts them<br>> Remember to keep receipts required by your agency for expense reimbursement10. Travel<br>Voucher" Travel<br>voucher "Travel<br>Voucher approved<br>voucher Instructions: Tri-Fold<br>Please note: If your voucher within five days of your return, as required<br>by Federal Travel Regulations (FTR)12. Get your Travel<br>Voucher approved<br>Voucher approved<br>Voucher approved<br>Verify your voucher has been approved, you will not be reimbursed<br>Verify your voucher has been approved, you will not be reimbursed<br>Verify your voucher has been approved, you will not be cembursed<br>Verify your voucher has been approved, your authorization, select "Digital<br>Signature Page", and "Display Full History", and scroll to the bottom. Check for<br>status of "Payment Submit and/or Paid"13. Pay your US Bank> Remember you are personally liable for paying your US Bank Travel Card on time,                                                                                                    | Authorization"         |              | Travel Authorization Instructions: Tri-Fold                                                                                 |  |
| Gov(rrp) if you have one, or your agency/office's Centrally Billed Account (called<br>GovC-C in GovTrip) if you do not have a US Bank Travel Card – Travelers are not<br>authorized to use their personal credit cards for airfare purchases.9. Get Your "Travel<br>Authorization"<br>request approved,<br>and tickets issued> Verify your authorization has been approved by opening your authorization,<br>selecting "Digital Signature Page", and "Display Full History", and scrolling to the<br>bottom. Check for status of "CTO Ticketed".<br>Please note that ticketing status can also be verified at: Virtuallythere.com<br>> Obtain your e-tickets via e-mail from your Travel Management Center (TMC)<br>Please note: If your authorization isn't approved, your tickets cannot be issued10. Travel<br>Voucher" to request<br>expense<br>reimbursement> Bring a hotel tax federal exemption form, if the hotel requires/accepts them<br>> Remember to keep receipts required by your agency for expense reimbursement<br>Voucher" to request<br>by Federal Travel Regulations (FTR)12. Get your Travel<br>Voucher approved<br>Voucher approved> Please note: If your voucher is not approved, you will not be reimbursed<br>> Verify your voucher has been approved, you will not be reimbursed<br>> Verify your voucher has been approved, you will not be bottom. Check for<br>status of "Payment Submit and/or Paid"13. Pay your US Bank<br>Pay wour US Bank> Remember you are personally liable for paying your US Bank Travel Card on time,                                                                                                    |                        |              | Remember that you are required to use your US Bank Travel Card (called GovCC-I in                                           |  |
| GovCC-C in Gov(rip) if you do not have a US Bank Travel Card – Travelers are not<br>authorized to use their personal credit cards for airfare purchases.9. Get Your "Travel<br>Authorization"<br>request approved,<br>and tickets issued> Verify your authorization has been approved by opening your authorization,<br>selecting "Digital Signature Page", and "Display Full History", and scrolling to the<br>bottom. Check for status of "CTO Ticketed".<br>Please note that ticketing status can also be verified at: Virtuallythere.com<br>> Obtain your e-tickets via e-mail from your Travel Management Center (TMC)<br>Please note: If your authorization form, if the hotel requires/accepts them<br>> Remember to keep receipts required by your agency for expense reimbursement10. Travel<br>Voucher" to request<br>expense<br>reimbursement> For information on how to create your "Travel Voucher" please see: GovTrip Travel<br>Voucher Instructions: Tri-Fold<br>> Please note: If your voucher is not approved, you will not be reimbursed<br>> Verify your voucher has been approved, you will not be reimbursed<br>> Verify your voucher has been approved by opening your authorization, select "Digital<br>Signature Page", and "Display Full History", and scroll to the bottom. Check for<br>status of "Payment Submit and/or Paid"13. Pay your US Bank> Remember you are personally liable for paying your US Bank Travel Card on time,                                                                                                    |                        |              | Gov Irip) if you have one, or your agency/office's Centrally Billed Account (called                                         |  |
| 9. Get Your "Travel<br>Authorization"<br>request approved,<br>and tickets issued> Verify your authorization has been approved by opening your authorization,<br>selecting "Digital Signature Page", and "Display Full History", and scrolling to the<br>bottom. Check for status of "CTO Ticketed".<br>Please note that ticketing status can also be verified at: Virtuallythere.com<br>> Obtain your e-tickets via e-mail from your Travel Management Center (TMC)<br>Please note: If your authorization isn't approved, your tickets cannot be issued10. Travel> Bring a hotel tax federal exemption form, if the hotel requires/accepts them<br>> Remember to keep receipts required by your agency for expense reimbursement11. Create your "Travel<br>Voucher" to request<br>expense<br>reimbursement> For information on how to create your "Travel Voucher" please see: GovTrip Travel<br>Voucher Instructions: Tri-Fold<br>> Remember to submit your travel voucher within five days of your return, as required<br>by Federal Travel Regulations (FTR)12. Get your Travel<br>Voucher approved> Please note: If your voucher has been approved, you will not be reimbursed<br>> Verify your voucher has been approved by opening your authorization, select "Digital<br>Signature Page", and "Display Full History", and scroll to the bottom. Check for<br>status of "Payment Submit and/or Paid"13. Pay your US Bank> Remember you are personally liable for paying your US Bank Travel Card on time,                                                                                                    |                        |              | GovCC-C in GovTrip) if you do not have a US Bank Travel Card – Travelers are not                                            |  |
| <ul> <li>9. Get Your "Travel<br/>Authorization"<br/>request approved,<br/>and tickets issued</li> <li>10. Travel</li> <li>11. Create your "Travel<br/>Voucher" to request<br/>expense<br/>reimbursement</li> <li>12. Get your Travel<br/>Voucher approved</li> <li>13. Pay your US Bank</li> <li>Pay your US Bank</li> <li>Verify your authorization has been approved by opening your authorization,<br/>selecting "Digital Signature Page", and "Display Full History", and scrolling to the<br/>bottom. Check for status of "CTO Ticketed".<br/>Please note that ticketing status can also be verified at: <u>Virtuallythere.com</u></li> <li>Obtain your e-tickets via e-mail from your Travel Management Center (TMC)<br/>Please note: If your authorization isn't approved, your tickets cannot be issued</li> <li>Pring a hotel tax federal exemption form, if the hotel requires/accepts them</li> <li>Remember to keep receipts required by your agency for expense reimbursement</li> <li>For information on how to create your "Travel Voucher" please see: <u>GovTrip Travel</u><br/>Voucher Instructions: <u>Tri-Fold</u></li> <li>Remember to submit your travel voucher within five days of your return, as required<br/>by <u>Federal Travel Regulations (FTR)</u></li> <li>Please note: If your voucher is not approved, you will not be reimbursed</li> <li>Verify your voucher has been approved by opening your authorization, select "Digital<br/>Signature Page", and "Display Full History", and scroll to the bottom. Check for<br/>status of "Payment Submit and/or Paid"</li> </ul>                                                                                                    |                        | ~            | authorized to use their personal credit cards for airfare purchases.                                                        |  |
| Authorization"<br>request approved,<br>and tickets issuedSelecting "Digital Signature Page", and "Display Full History", and scrolling to the<br>bottom. Check for status of "CTO Ticketed".<br>Please note that ticketing status can also be verified at: <u>Virtuallythere.com</u> 10. Travel> Bring a hotel tax federal exemption form, if the hotel requires/accepts them<br>> Remember to keep receipts required by your agency for expense reimbursement11. Create your "Travel<br>Voucher" to request<br>expense<br>reimbursement> For information on how to create your "Travel Voucher" please see: GovTrip Travel<br>Voucher Instructions: Tri-Fold<br>> Remember to submit your travel voucher within five days of your return, as required<br>by Federal Travel Regulations (FTR)12. Get your Travel<br>Voucher approved> Please note: If your voucher has been approved, you will not be reimbursed<br>> Verify your voucher has been approved by opening your authorization, select "Digital<br>Signature Page", and "Display Full History", and scroll to the bottom. Check for<br>status of "Payment Submit and/or Paid"13. Pay your US Bank> Remember you are personally liable for paying your US Bank Travel Card on time,                                                                                                    | 9. Get Your "Iravel    |              | Verify your authorization has been approved by opening your authorization,                                                  |  |
| request approved,<br>and tickets issuedbottom. Check for status of "CTO Ticketed".<br>Please note that ticketing status can also be verified at: Virtuallythere.comObtain your e-tickets via e-mail from your Travel Management Center (TMC)<br>Please note: If your authorization isn't approved, your tickets cannot be issued10. Travel> Bring a hotel tax federal exemption form, if the hotel requires/accepts them<br>> Remember to keep receipts required by your agency for expense reimbursement11. Create your "Travel<br>Voucher" to request<br>expense<br>reimbursement> For information on how to create your "Travel Voucher" please see: GovTrip Travel<br>Voucher Instructions: Tri-Fold12. Get your Travel<br>Voucher approved> Please note: If your voucher is not approved, you will not be reimbursed<br>> Verify your voucher has been approved by opening your authorization, select "Digital<br>Signature Page", and "Display Full History", and scroll to the bottom. Check for<br>status of "Payment Submit and/or Paid"13. Pay your US Bank> Remember you are personally liable for paying your US Bank Travel Card on time,                                                                                                    | Authorization          |              | selecting "Digital Signature Page", and "Display Full History", and scrolling to the                                        |  |
| <ul> <li>And tickets issued</li> <li>Please hote that ticketing status can also be verified at: <u>Unrualitythere.com</u></li> <li>Obtain your e-tickets via e-mail from your Travel Management Center (TMC)<br/>Please note: If your authorization isn't approved, your tickets cannot be issued</li> <li>Bring a hotel tax federal exemption form, if the hotel requires/accepts them</li> <li>Remember to keep receipts required by your agency for expense reimbursement</li> <li>For information on how to create your "Travel Voucher" please see: GovTrip Travel<br/>Voucher "to request<br/>expense<br/>reimbursement</li> <li>Remember to submit your travel voucher within five days of your return, as required<br/>by Federal Travel Regulations (FTR)</li> <li>Please note: If your voucher is not approved, you will not be reimbursed</li> <li>Verify your voucher has been approved by opening your authorization, select "Digital<br/>Signature Page", and "Display Full History", and scroll to the bottom. Check for<br/>status of "Payment Submit and/or Paid"</li> <li>Remember you are personally liable for paying your US Bank Travel Card on time,</li> </ul>                                                                                                    | request approved,      |              | bottom. Check for status of CIO licketed .                                                                                  |  |
| <ul> <li>Obtain your e-tickets via e-mail from your fravel Management Center (TMC)<br/><i>Please note: If your authorization isn't approved, your tickets cannot be issued</i> </li> <li>Travel         <ul> <li>Bring a hotel tax federal exemption form, if the hotel requires/accepts them</li> <li>Remember to keep receipts required by your agency for expense reimbursement</li> </ul> </li> <li>Create your "Travel<br/>Voucher" to request<br/>expense<br/>reimbursement         <ul> <li>For information on how to create your "Travel Voucher" please see: GovTrip Travel<br/>Voucher Instructions: Tri-Fold</li> <li>Remember to submit your travel voucher within five days of your return, as required<br/>by Federal Travel Regulations (FTR)</li> </ul> </li> <li>22. Get your Travel<br/>Voucher approved         <ul> <li>Please note: If your voucher is not approved, you will not be reimbursed</li> <li>Verify your voucher has been approved by opening your authorization, select "Digital<br/>Signature Page", and "Display Full History", and scroll to the bottom. Check for<br/>status of "Payment Submit and/or Paid"</li> </ul> </li> <li>13. Pay your US Bank</li> <li>Remember you are personally liable for paying your US Bank Travel Card on time,</li> </ul>                                                                                                    | and tickets issued     | ~            | Please note that ticketing status can also be verified at: <u>Virtuallythere.com</u>                                        |  |
| 10. Travel>Bring a hotel tax federal exemption form, if the hotel requires/accepts them11. Create your "Travel<br>Voucher" to request<br>expense<br>reimbursement>For information on how to create your "Travel Voucher" please see: GovTrip Travel<br>Voucher Instructions: Tri-Fold12. Get your Travel<br>Voucher approved>Please note: If your voucher is not approved, you will not be reimbursed<br>Signature Page", and "Display Full History", and scroll to the bottom. Check for<br>status of "Payment Submit and/or Paid"13. Pay your US Bank>Remember you are personally liable for paying your US Bank Travel Card on time,                                                                                                    |                        |              | Distain your e-lickets via e-mail from your Travel Management Center (TMC)                                                  |  |
| <ul> <li>10. Travel</li> <li>Bring a <u>noter tax rederal exemption form</u>, if the noter requires/accepts them</li> <li>Remember to keep receipts required by your agency for expense reimbursement</li> <li>11. Create your "Travel</li> <li>For information on how to create your "Travel Voucher" please see: <u>GovTrip Travel</u></li> <li>Voucher Instructions: Tri-Fold</li> <li>Remember to submit your travel voucher within five days of your return, as required by <u>Federal Travel Regulations (FTR)</u></li> <li>12. Get your Travel</li> <li>Voucher approved</li> <li>Verify your voucher has been approved by opening your authorization, select "Digital Signature Page", and "Display Full History", and scroll to the bottom. Check for status of "Payment Submit and/or Paid"</li> <li>13. Pay your US Bank</li> <li>Remember you are personally liable for paying your US Bank Travel Card on time,</li> </ul>                                                                                                    |                        | ~            | Preuse note: If your duthorization isn't approved, your tickets cannot be issued                                            |  |
| 11. Create your "Travel<br>Voucher" to request<br>expense<br>reimbursement       > For information on how to create your "Travel Voucher" please see: GovTrip Travel<br>Voucher Instructions: Tri-Fold         12. Get your Travel<br>Voucher approved       > Please note: If your voucher is not approved, you will not be reimbursed         Voucher approved       > Verify your voucher has been approved by opening your authorization, select "Digital<br>Signature Page", and "Display Full History", and scroll to the bottom. Check for<br>status of "Payment Submit and/or Paid"         13. Pay your US Bank       > Remember you are personally liable for paying your US Bank Travel Card on time,                                                                                                    | IU. Travel             |              | Bring a <u>noter tax rederar exemption form</u> , in the noter requires/accepts them                                        |  |
| <ul> <li>11. Create your Travel Voucher Travel Your Travel Voucher Diease see: Gov mp Travel Voucher Diease see: Gov mp Travel Voucher Diease see: Gov mp Travel Voucher Diease see: Gov mp Travel Voucher Diease see: Gov mp Travel Voucher Diease see: Gov mp Travel Voucher Diease see: Gov mp Travel Voucher Instructions: Tri-Fold</li> <li>&gt; Remember to submit your travel voucher within five days of your return, as required by Federal Travel Regulations (FTR)</li> <li>12. Get your Travel Voucher approved</li> <li>&gt; Please note: If your voucher is not approved, you will not be reimbursed</li> <li>&gt; Verify your voucher has been approved by opening your authorization, select "Digital Signature Page", and "Display Full History", and scroll to the bottom. Check for status of "Payment Submit and/or Paid"</li> <li>13. Pay your US Bank</li> <li>&gt; Remember you are personally liable for paying your US Bank Travel Card on time,</li> </ul>                                                                                                    | 11 Create your "Travel |              | Remember to keep receipts required by your agency for expense reimbursement                                                 |  |
| voluciter instructions. Interold         expense<br>reimbursement       > Remember to submit your travel voucher within five days of your return, as required<br>by Federal Travel Regulations (FTR)         12. Get your Travel<br>Voucher approved       > Please note: If your voucher is not approved, you will not be reimbursed         > Verify your voucher has been approved by opening your authorization, select "Digital<br>Signature Page", and "Display Full History", and scroll to the bottom. Check for<br>status of "Payment Submit and/or Paid"         13. Pay your US Bank       > Remember you are personally liable for paying your US Bank Travel Card on time,                                                                                                    | 11. Create your Traver |              | Voucher Instructions: Tri Fold                                                                                              |  |
| reimbursement> Remember to submit your travel voucher within five duys of your return, as required<br>by Federal Travel Regulations (FTR)12. Get your Travel<br>Voucher approved> Please note: If your voucher is not approved, you will not be reimbursed<br>> Verify your voucher has been approved by opening your authorization, select "Digital<br>Signature Page", and "Display Full History", and scroll to the bottom. Check for<br>status of "Payment Submit and/or Paid"13. Pay your US Bank> Remember you are personally liable for paying your US Bank Travel Card on time,                                                                                                    |                        |              | <u>Volcher Instructions. In-Fold</u><br>Remember to submit your travel youcher within five days of your return, as required |  |
| 12. Get your Travel<br>Voucher approved <ul> <li>Please note: If your voucher is not approved, you will not be reimbursed</li> <li>Verify your voucher has been approved by opening your authorization, select "Digital Signature Page", and "Display Full History", and scroll to the bottom. Check for status of "Payment Submit and/or Paid"</li> </ul> <li>13. Pay your US Bank</li> <li>Remember you are personally liable for paying your US Bank Travel Card on time,</li>                                                                                                    | reimbursement          |              | hy Federal Travel Regulations (FTR)                                                                                         |  |
| Voucher approved       > Verify your voucher has been approved by opening your authorization, select "Digital Signature Page", and "Display Full History", and scroll to the bottom. Check for status of "Payment Submit and/or Paid"         13. Pay your US Bank       > Remember you are personally liable for paying your US Bank Travel Card on time,                                                                                                    | 12 Get your Travel     |              | Please note: If your youcher is not approved you will not be reimbursed                                                     |  |
| Signature Page", and "Display Full History", and scroll to the bottom. Check for status of "Payment Submit and/or Paid"         13. Pay your US Bank                                                                                                    | Voucher approved       |              | Verify your youcher has been approved by opening your authorization select "Digital                                         |  |
| 13. Pay your US BankRemember you are personally liable for paying your US Bank Travel Card on time,                                                                                                    | vouciei appioved       |              | Signature Page" and "Disnlay Full History" and scroll to the bottom. Check for                                              |  |
| 13. Pay your US Bank>Remember you are personally liable for paying your US Bank Travel Card on time,                                                                                                    |                        |              | status of "Payment Submit and/or Paid"                                                                                      |  |
| zor ruy your oo bank i personany nable to paying your oo bank travel card on time,                                                                                                    | 13 Pay your LIS Bank   |              | Remember you are personally liable for paying your US Bank Travel Card on time                                              |  |
| Travel Card on time regardless of the date you receive your travel expense reimbursement                                                                                                    | Travel Card on time    | Ĺ            | regardless of the date you receive your travel expense reimbursement                                                        |  |

| Helpful Resources        |                                                                                               |  |  |
|--------------------------|-----------------------------------------------------------------------------------------------|--|--|
| For Self Service Travel: | <u>http://govtrip.com</u> - USDA's official Web site for travel planning, authorizations, and |  |  |
|                          | travel vouchering/expense reimbursement                                                       |  |  |
| For Agencies'/Offices    | Travel Policy Users Group Points of Contact (http://cod.nfc.usda.gov/GovTrip/TPUG-            |  |  |
| Travel Staff             | POC.pdf)                                                                                      |  |  |
| For Individual Service   | Travel Management Centers (TMC): 866-569-5334 (24 hour service available)                     |  |  |
|                          | Follow the prompts to your agency's/office's TMC                                              |  |  |
|                          | Please note that your US Bank Travel Card (GovCC-I) or Centrally Billed Account (GovCC-       |  |  |
|                          | C) will be billed a fee for this call – please call only when necessary                       |  |  |
| For info on USDA         | > FAS is the lead Agency on international travel and handles the passport and visa            |  |  |
| International Travel     | requirements. Please contact your agency FATA to determine if you should work                 |  |  |
| requirements (e.g.,      | directly with your travel coordinator to facilitate international travel                      |  |  |
| Passports and Visas)     | http://www.fas.usda.gov/admin/visa_requirements/default.asp                                   |  |  |
|                          | http://www.fas.usda.gov/admin/visa_requirements/visa_requirements_search.asp                  |  |  |
| For Federal Travel       | ➢ www.gsa.gov                                                                                 |  |  |
| Regulations              | Federal Travel Regulations (FTR)                                                              |  |  |
|                          | Per Diem Rates                                                                                |  |  |
|                          | POV Mileage Reimbursement                                                                     |  |  |
|                          | Airfares (City Pair Search)                                                                   |  |  |
| Agriculture Travel       | Agriculture Travel Regulations (ATR;                                                          |  |  |
| Regulations (ATR)        | http://www.ocio.usda.gov/directives/doc/DR2300-002.htm)                                       |  |  |
| For more info on         | USDA GovTrip Improvement Team (http://cod.nfc.usda.gov/GovTrip/GovTrip.html)                  |  |  |
| USDA's Efforts To        |                                                                                               |  |  |
| Improve GovTrip          |                                                                                               |  |  |